Opdateret: ET, 30.11.2024

## **Ballerup Kammerkor**

## NODEFORTEGNELSE

| 0000 0000   |                                               |
|-------------|-----------------------------------------------|
| 0000 - 0999 | lysk (samt diverse tidligt nummererede noder) |
|             |                                               |
| 1000 - 1499 | Danske sange                                  |
|             |                                               |
| 4500 4000   | Provide second                                |
| 1500 - 1999 | Rytmiske sange                                |
|             |                                               |
| 2000 - 2499 | Nordisk                                       |
|             |                                               |
| 2500 2000   | Nordick kirkomusik                            |
| 2500 - 2999 |                                               |
|             |                                               |
| 3000 - 3999 | Dansk kirkemusik                              |
|             |                                               |
| 4000 - 4999 | Danske julesange                              |
|             | , ,                                           |
| E000 E000   | Chirituala                                    |
| 2000 - 2999 | Spirituais                                    |
|             |                                               |
| 6000 - 6099 | Christmas Carols                              |
|             |                                               |
| 6100 6000   |                                               |
| 6100 - 6999 | odemandske julesange                          |
|             |                                               |
| 7000 - 7999 | Engelsk, Amerikansk                           |
|             |                                               |
| 0000 0000   | Franck Bussick Italiansk                      |
| 8000 - 8999 | FIGHSK, NUSSISK, ILGHEHSK                     |
|             |                                               |
| 9000 -      | Spansk                                        |
|             |                                               |

- @ findes i BKK's digitale arkiv
- K findes i kælderarkiv
- \* mange har denne node
- (\*) findes i "Vores egen sangbog"

## Nodefortegnelsen findes ved at vælge fanen Ark 2 "Noder m. BKK nummer" nederst på siden.

**Sortering** i "Ark 2" kan ske ved at vælge "Startside" -> "Sorter og Filtrer" -> "Brugerdefineret sortering". Samme valg kan ske via "Data" øverst på siden.

Hvis der kommer et vindue med "Sorteringsadvarsel", fortsættes ved at trykke "Sorter...".

I nyt vindue aktiveres rullegardinmenuen for feltet "Sorter" og her vælges den/de kolonner,

der ønskes sorteret efter. Da undernummerering af noder i samme hæfte er angivet med bogstaver i kolonne B, er det en god ide ved sortering på BKK numre eller komponister at tilføje

sortering på kolonne B som "næste niveau".

Nodefortegnelsen findes ved at vælge fanen "Ark 2" nederst på siden. Sortering i EXCEL sker ved a

at vælge "Startside" -> "Sorter og Filtrer" -> "Brugerdefineret sortering". I nyt vindue aktiveres rullegardinmenuen for fe

eltet "Sorter" og her vælges den kolonne, der ønskes sorteret efter.